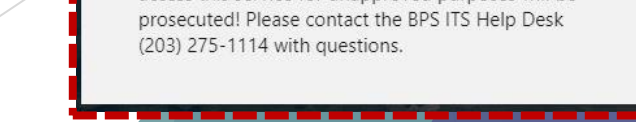

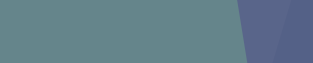

123456789@bridgeportedu.net

Microsoft

Sign in

Example:

Hsiel

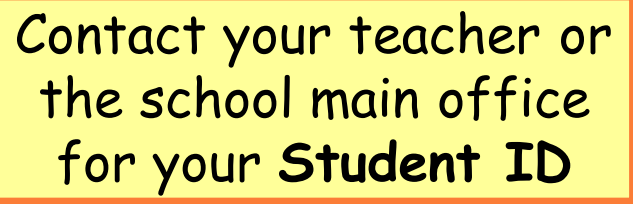

# Teams: Log In

Microsoft Teams

Go to 🗢 <u>https://teams.microsoft.com</u>

## Or download the app

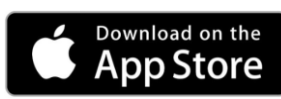

For iOS iPhone and iPad:

https://apps.apple.com/us/app/microsoft-teams/id1113153706

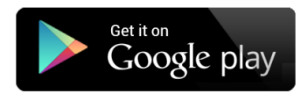

For Android devices:

https://play.google.com/store/apps/details?id=com.microsoft.teams

nicrosoft.com

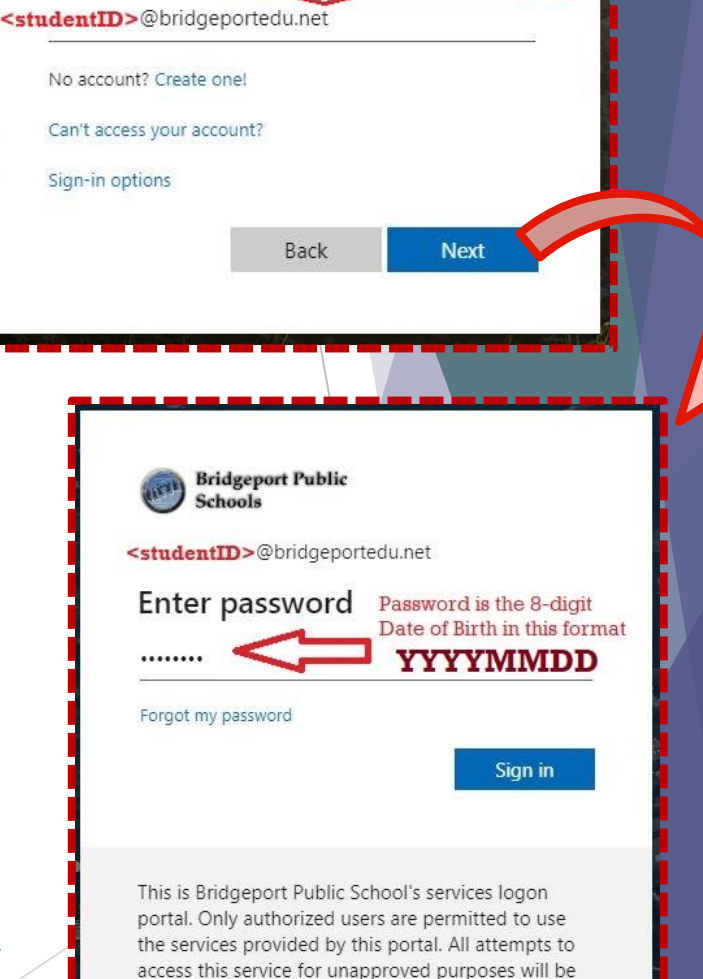

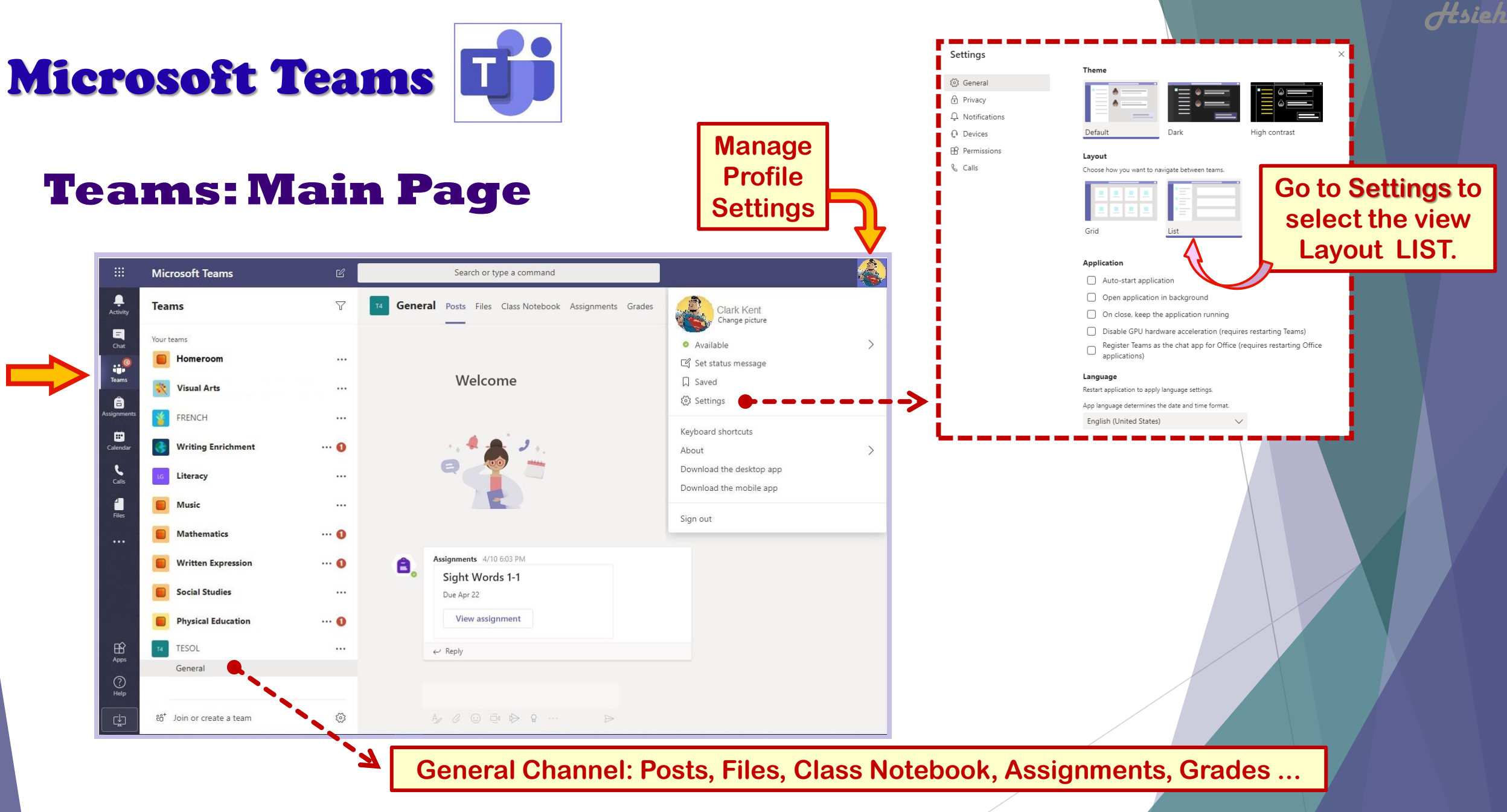

https://teams.microsoft.com/

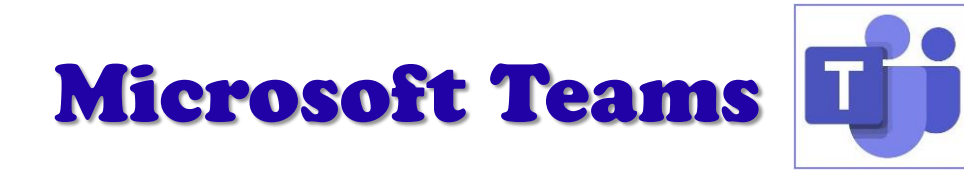

## **Teams: Layout**

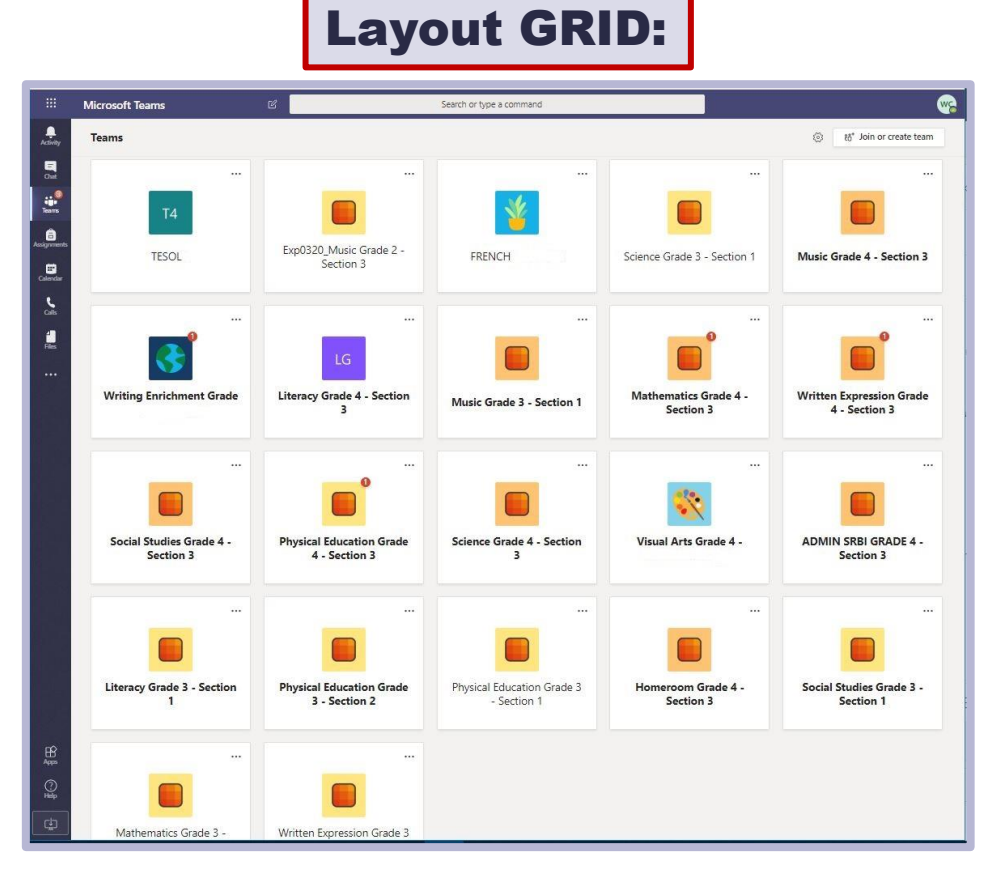

https://teams.microsoft.com/

The Layout **LIST** is better to find channels and other information.

#### Layout LIST:

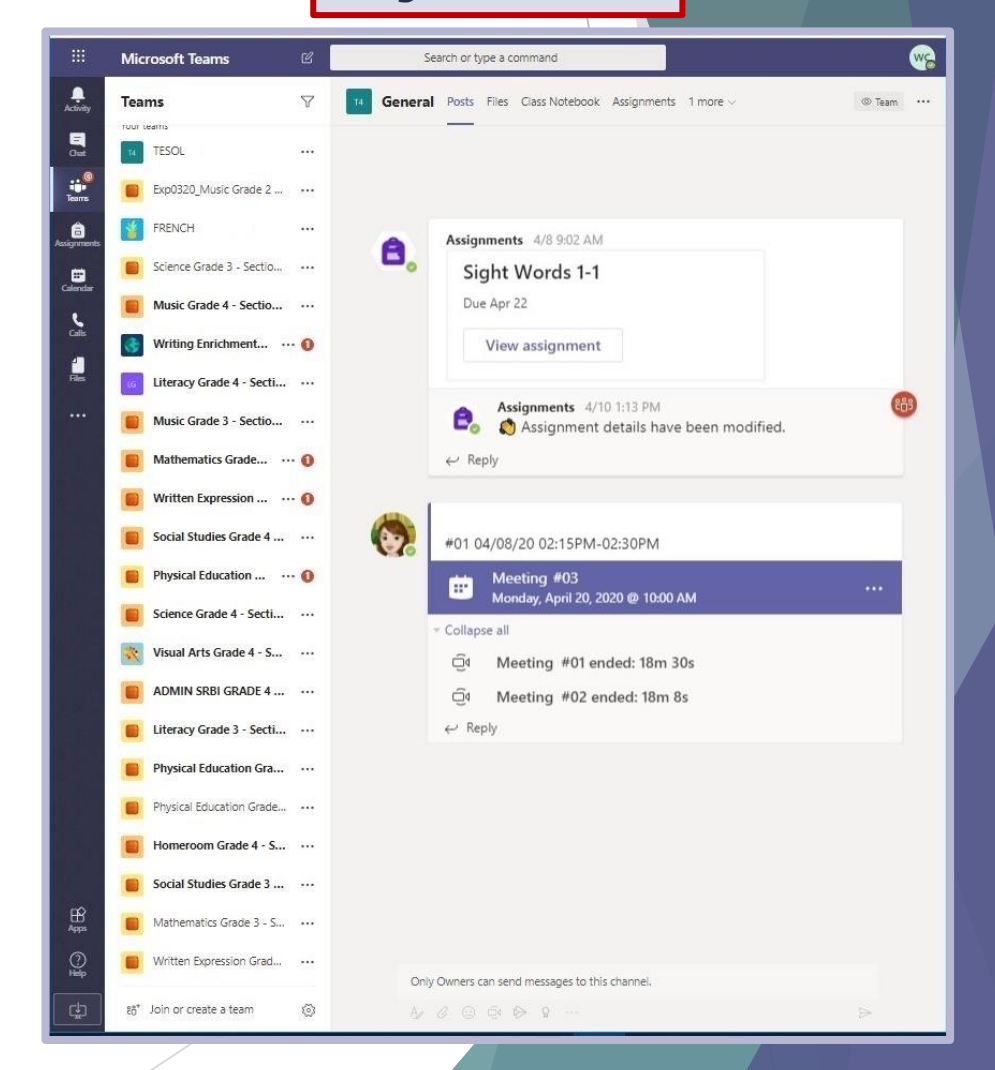

Hsieh

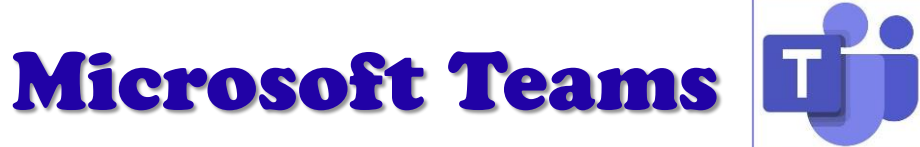

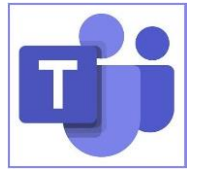

### **Teams: General Channel**

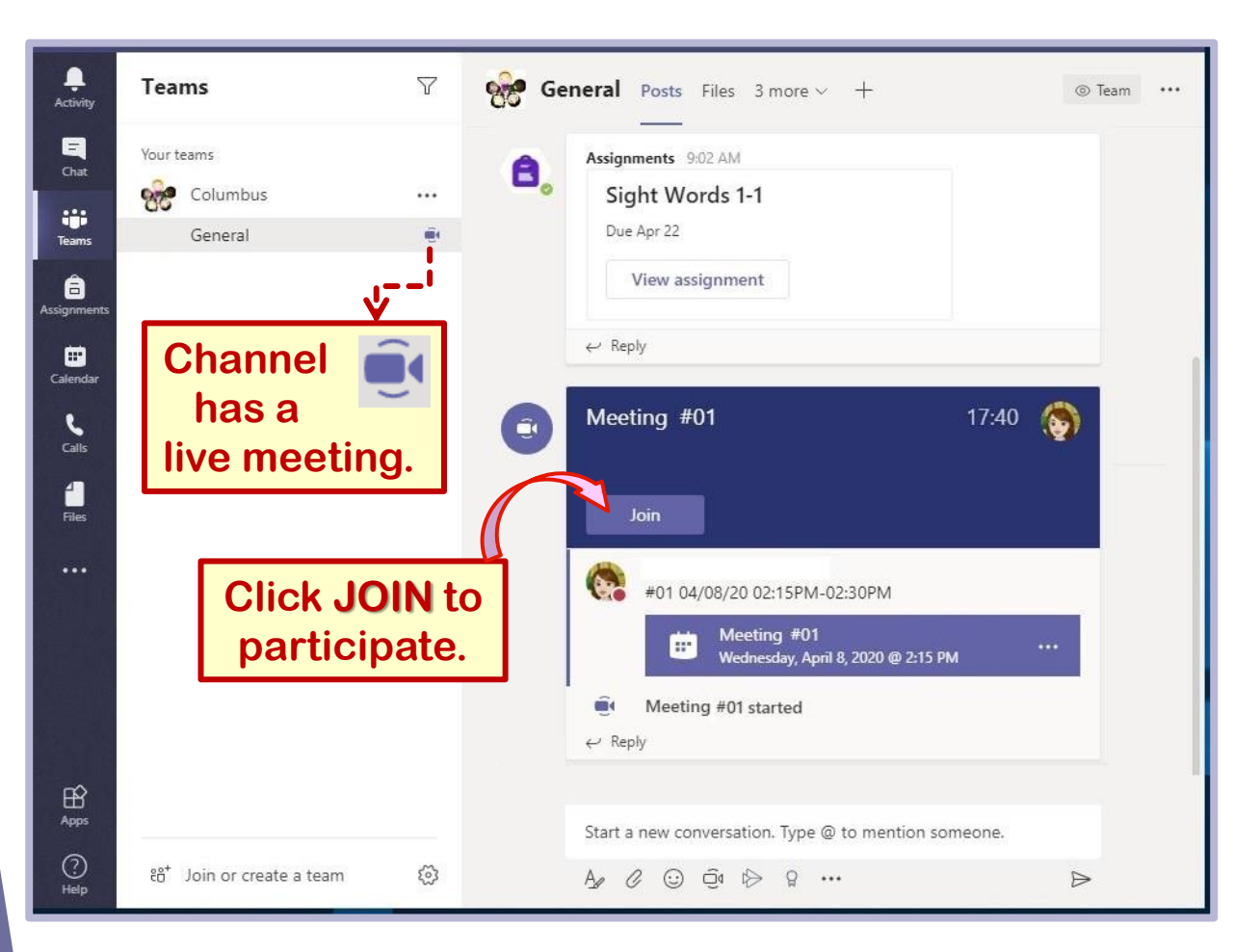

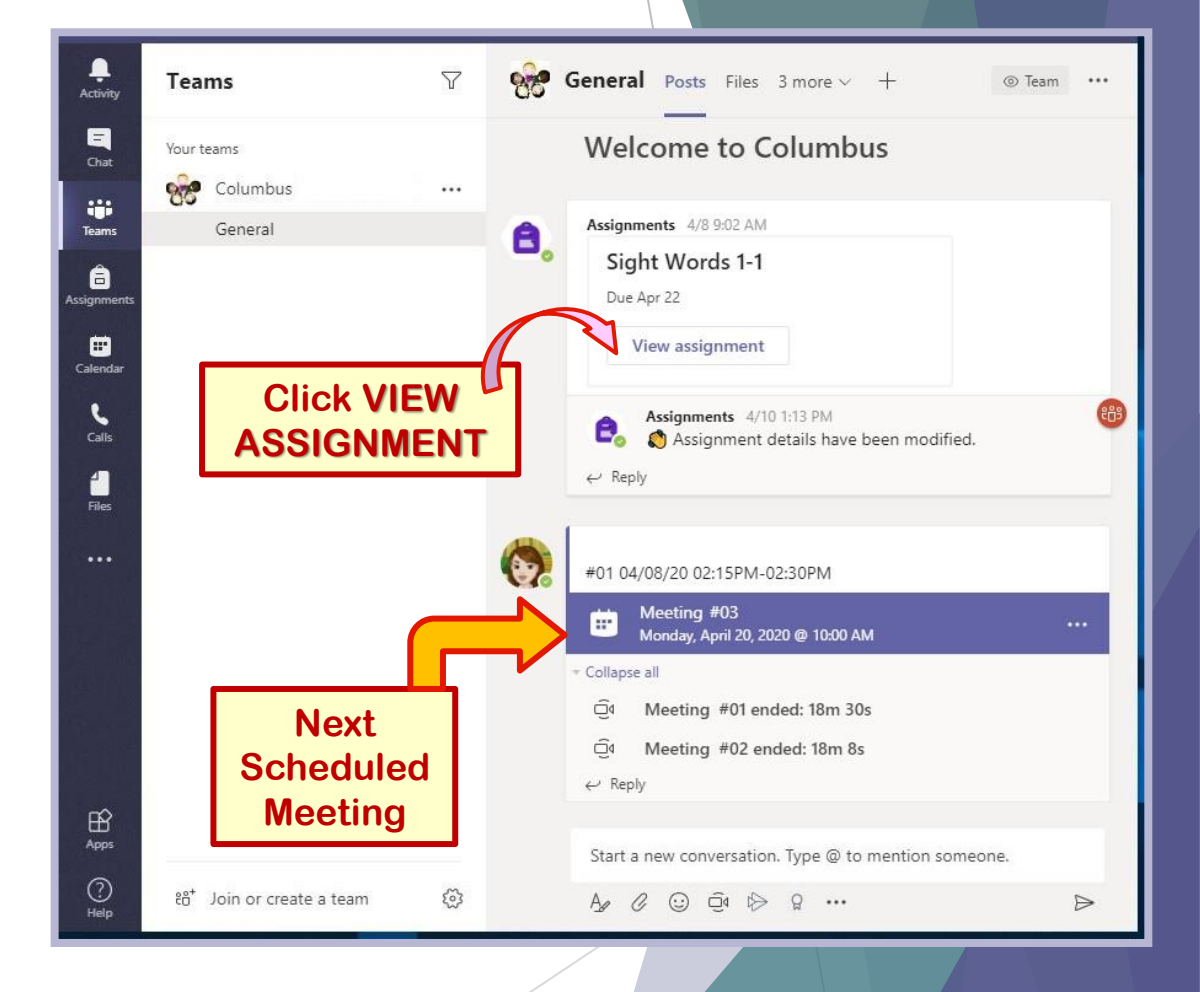

Hsieh

#### https://teams.microsoft.com/